# Stappen in **IAMconnected**

### Koppelen aan organisatie

Zorg ervoor dat jij als beheerder van de sFTP-koppeling een persoonlijk IAMconnected-account hebt en deze koppelt aan de desbetreffende organisatie.

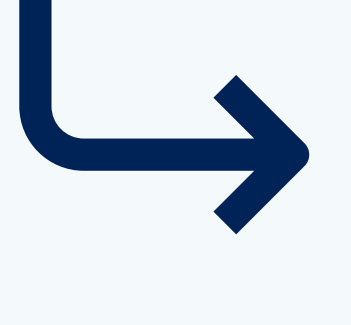

#### Koppel je account aan een organisatie voor toegang to

Je account is nog niet gekoppeld aan een organisatie.

 Maakt je organisatie al gebruik van IAMconnected? Koppel je account dan aan j Maakt jouw organisatie nog geen gebruik van IAMconnected? Laat een hoofdb registreren.

Registreer nieuwe organisatie

Koppel aan

Log in met je persoonlijke IAMconnected-account en koppel jouw account aan de organisatie. Klik op 'koppel aan bestaande organisatie'.

### **Nog geen IAMconnected-account?**

Maak een account aan

Lees <u>hier</u> meer informatie over het aanmaken van een account.

|                                             | Organisatie zoeken                                                                                                    |
|---------------------------------------------|----------------------------------------------------------------------------------------------------|
|                                             | Jouw account is nog niet gekoppeld aan een organisatie. Zoek en koppel jezelf aan e<br>gaan.<br><sup>Q</sup> Organisatienaam *<br>Cargo Handling Agent 5 (Cargo Handling Agentlaan 5, Cargo Handling Agentdorp) |
|                                             | Cargo Handling Agent 5                                                                                                    |
| ot services                                 | Organisatie rol(len)                                                                                                    |
| je organisatie.<br>Deheerder je organisatie | functie                                                                                                    |
| bestaande organisatie                       | < Terug                                                                                                    |
| account on                                  | Zook do organisatio waar iji do sETD-kor                                                                                                    |

Zoek de organisatie waar jij de sFTP-koppeling voor beheert. En klik op 'Organisatie rollen'.

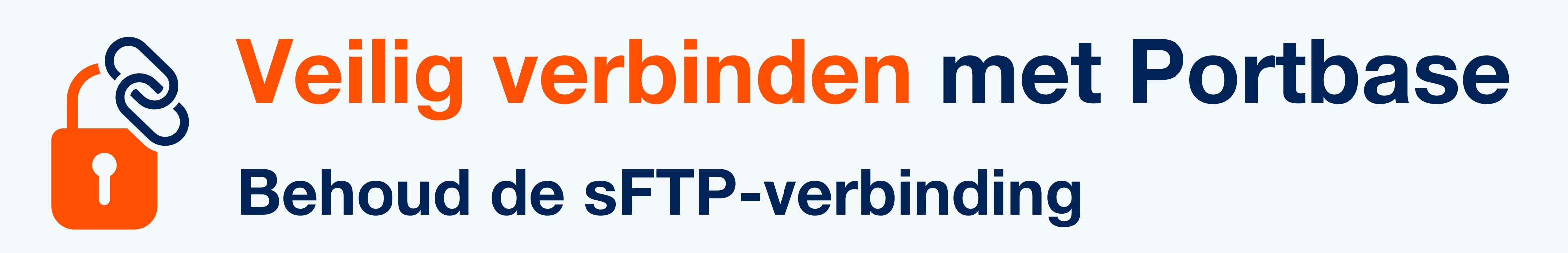

Portbase vernieuwt haar technisch landschap met het project 'Veilig verbinden met Portbase'. Dit betekent dat we gaan werken met geverifieerde identiteiten die zelf de systeemkoppeling(en) beheren. Zo kun je eenvoudig wijzigingen doorvoeren zoals het veranderen van het wachtwoord of het toevoegen/verwijderen van gebruikers.

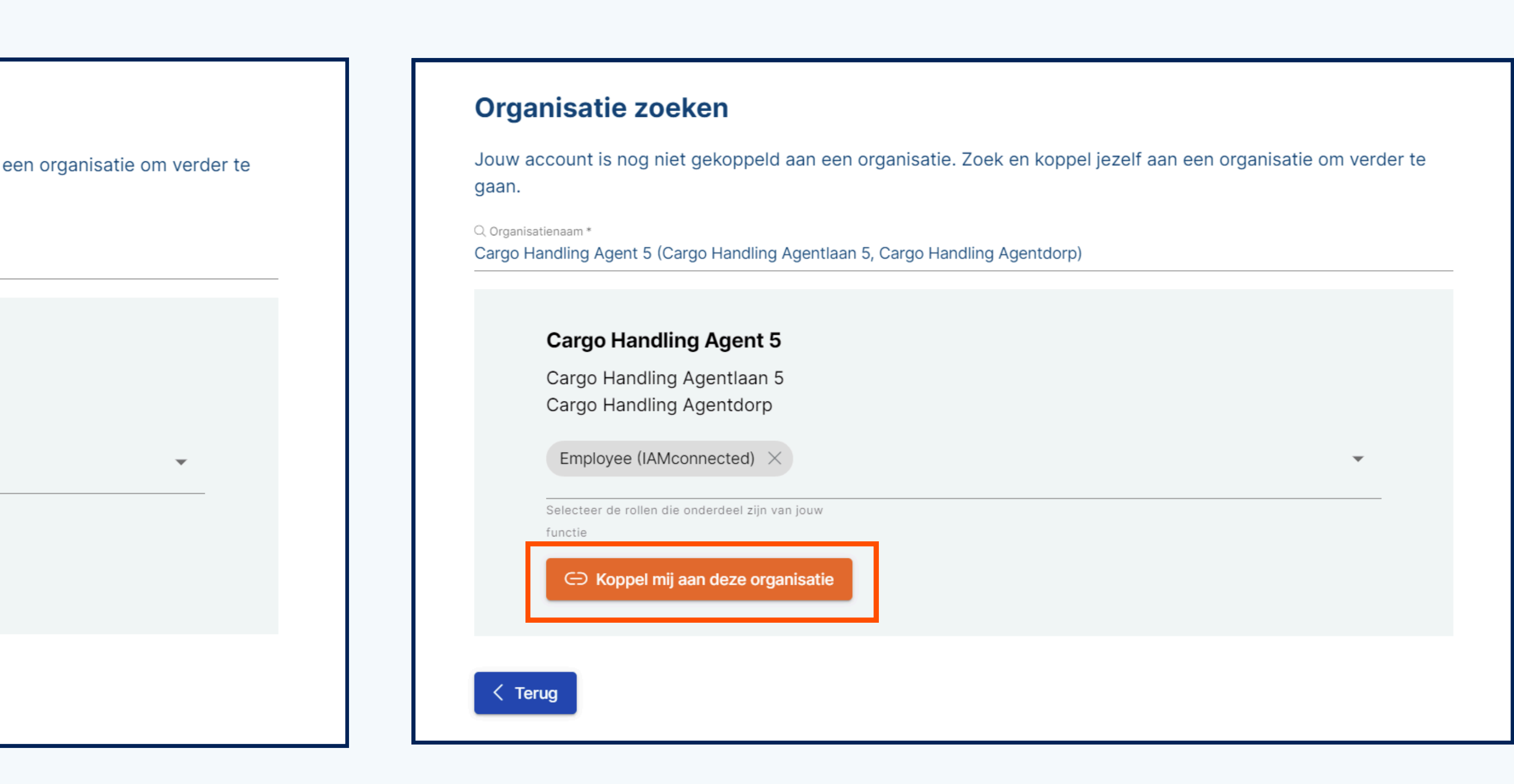

Selecteer de rol 'Employee (IAMconnected). Klik vervolgens op 'Koppel mij aan deze organisatie'.

Je verzoek wordt nu beoordeeld door de hoofdbeheerder van de desbetreffende organisatie.

## Voor de hoofdbeheerder:

Via de mail en in IAMconnected krijg je een melding met het koppelverzoek. Nadat jij het verzoek hebt goedgekeurd, is de koppeling succesvol gemaakt.

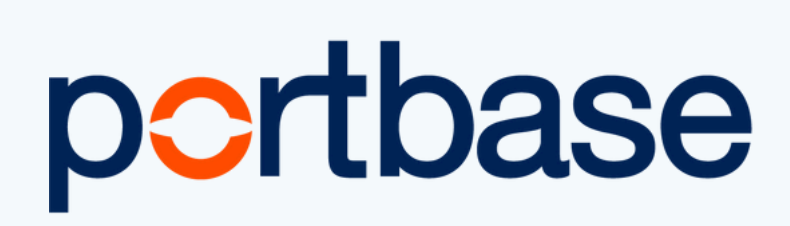

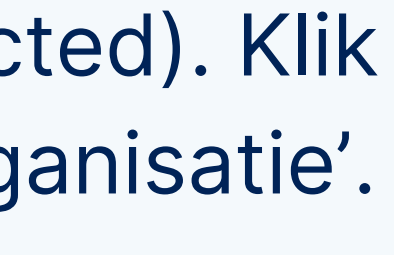

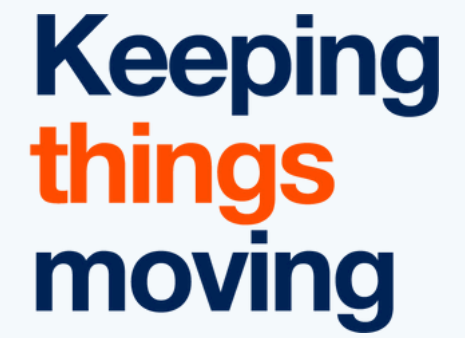